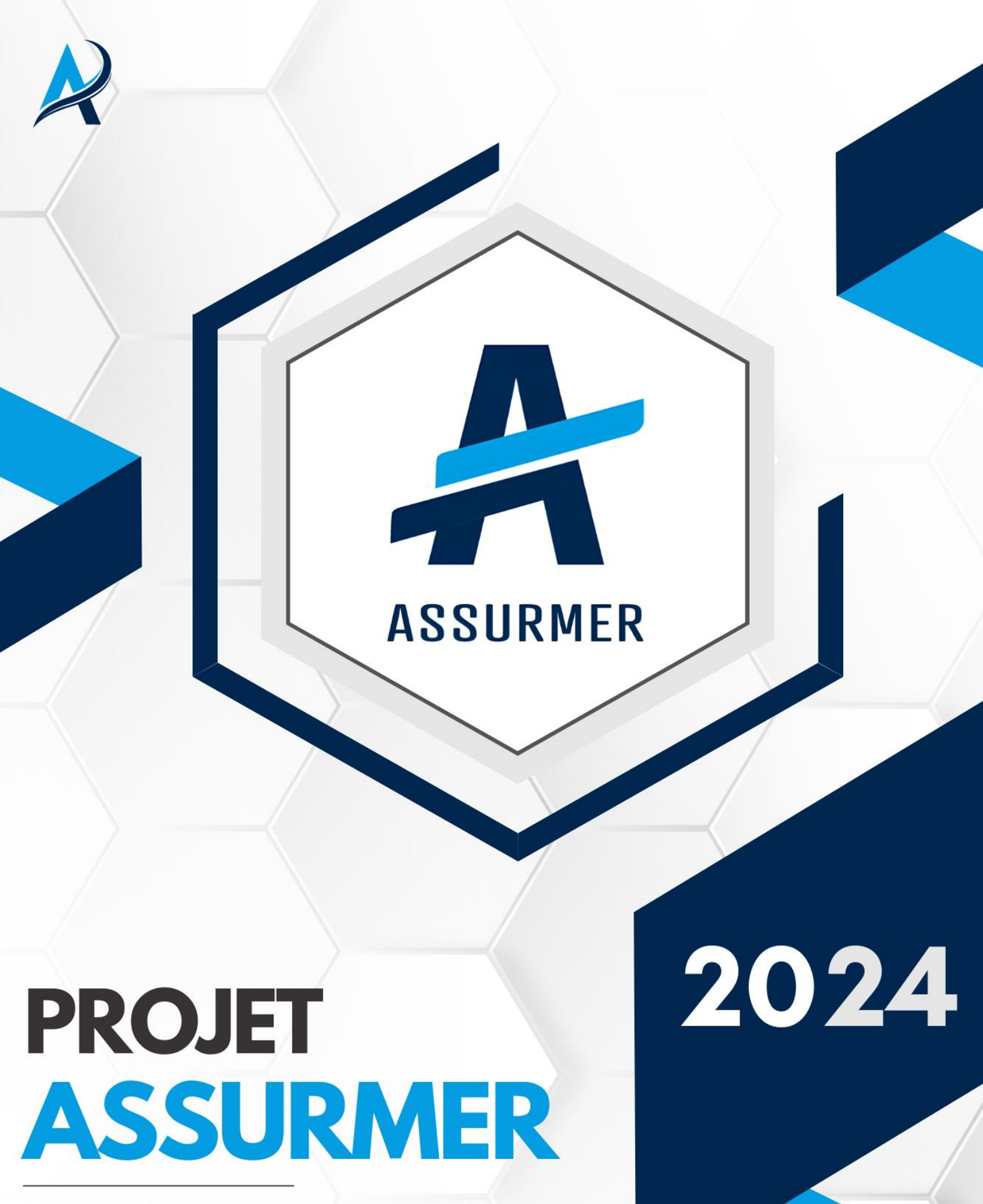

**AUTEURS** :

DATE :

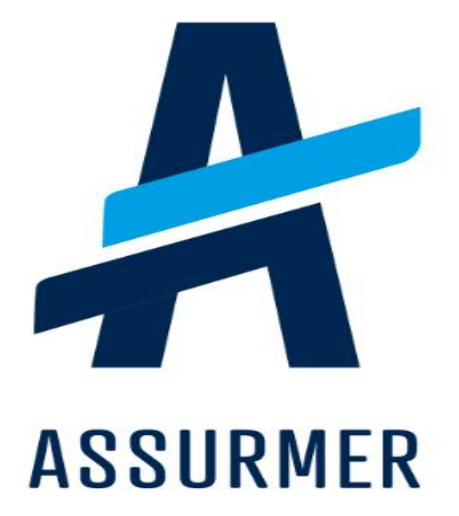

| Auteur                    | Date de    | Version | Validateur | Destinataire     | Diffusion          | Nombre de |
|---------------------------|------------|---------|------------|------------------|--------------------|-----------|
|                           | création   |         |            |                  |                    | pages     |
| Le<br>Clainche<br>Killian | 26/06/2024 | 1.0     |            | Equipe IT<br>DSI | Teams<br>Equipe IT | 21        |

1) Etape 1 : Installer l'iso de la version 8.2 de Proxmox

sur https://www.proxmox.com/en/downloads en cliquant sur « download » :

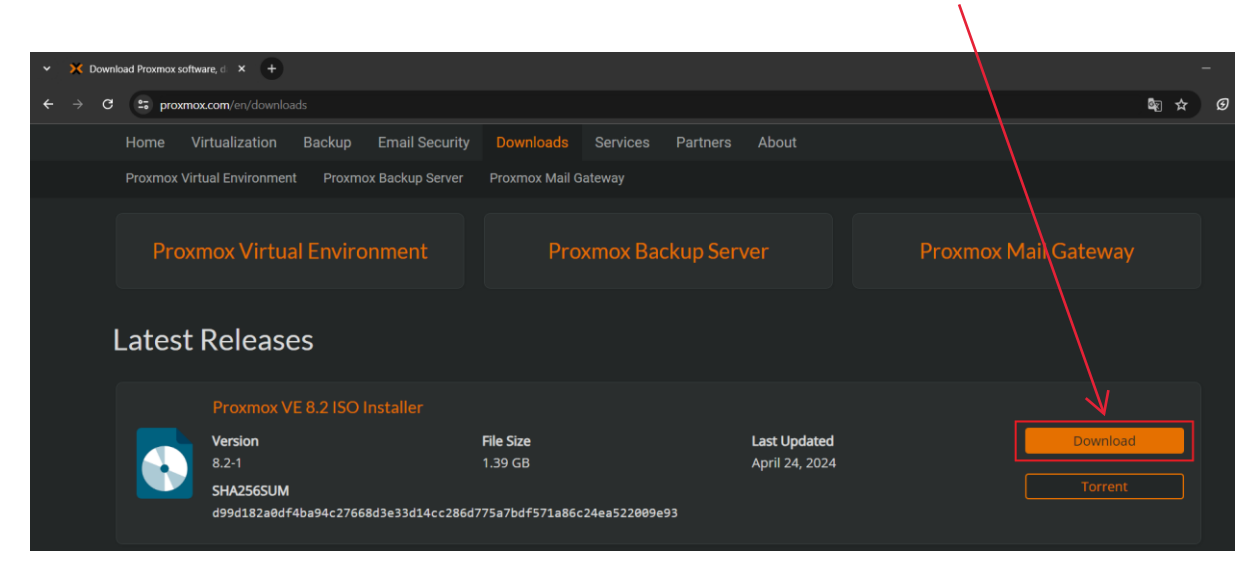

2) Etape 2 : Procéder l'installation de Proxmox sur Vmware Workstation en cliquant sur « Create a new machine » :

| WWWare Workstation            |                                        |                                 |                           |                               | - 0 | × |
|-------------------------------|----------------------------------------|---------------------------------|---------------------------|-------------------------------|-----|---|
| File Edit View VM T           | abs Help   > -   🛱 🖉 🛶 🚔   🔲 🗖 🖓 🛞   🖂 |                                 |                           |                               |     |   |
| Library X                     | 슈 Home × 다 My Computer ×               |                                 |                           |                               |     |   |
| My Computer     Ubuntu 64-bit |                                        | WORI                            | STATION PI                | ro <sup>-</sup> 17            |     |   |
|                               | Ľ                                      | Create a New<br>Virtual Machine | Open a Virtual<br>Machine | Connect to a<br>Remote Server |     |   |
|                               |                                        |                                 |                           |                               |     |   |

3) Etape 3 : Ensuite, cliquer sur « Typical » , puis « Next » :

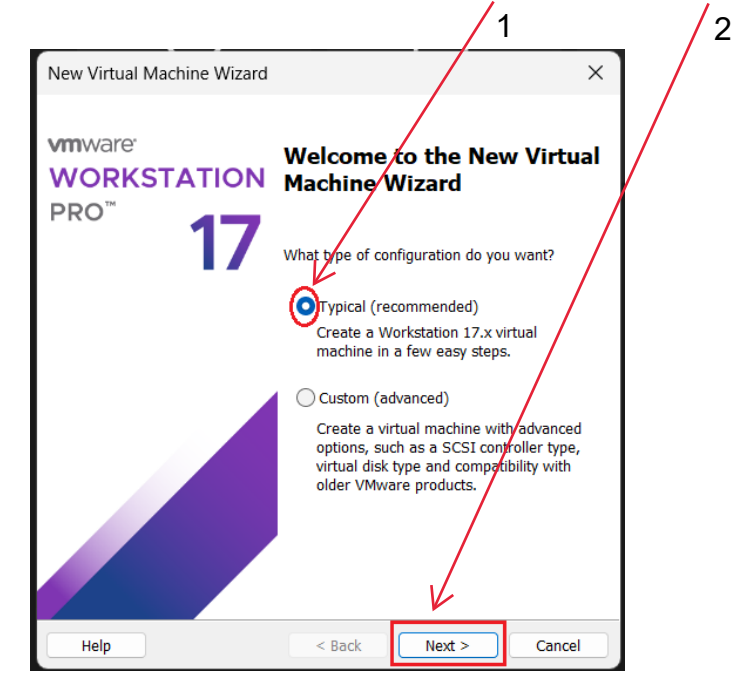

4) Etape 4 : Cocher la case « I will install the operating stystem later », puis cliquer sur

|                               |                                                                                   |                                                         | 1                                  |          |
|-------------------------------|-----------------------------------------------------------------------------------|---------------------------------------------------------|------------------------------------|----------|
| New Virtual                   | Machine Wizard                                                                    |                                                         |                                    | ×        |
| Guest Op<br>A virti<br>system | e <b>rating System Inst</b><br>ual machine is like a p<br>m. How will you install | a <b>llation</b><br>hysical computer<br>the guest opera | r; it needs an op<br>iting system? | perating |
| Install from:                 | - disc:                                                                           |                                                         |                                    |          |
| No                            | drives available                                                                  |                                                         | ~                                  |          |
| 🔿 Installer                   | disc image file (iso):                                                            |                                                         |                                    |          |
| C:\Uze                        | rs\lecla\Downloads\ub                                                             | untu-22.04.3-de                                         | esktop-ai 🗸                        | Browse   |
| OI will ins                   | stall the operating syst                                                          | em later.                                               |                                    |          |
| The virt                      | tual machine will be cr                                                           | eated with a bla                                        | ink hard disk.                     |          |
|                               |                                                                                   |                                                         |                                    |          |
| Help                          |                                                                                   | < Back >                                                | Next >                             | Cancel   |

5) Etape 5 : Cocher la case « Linux », puis choisir la version « Debian 11 » :

|    | 1                                                                                     |                                                 | 2        |
|----|---------------------------------------------------------------------------------------|-------------------------------------------------|----------|
|    | New Virtual Machine Wizard                                                            |                                                 | $\times$ |
|    | Select a Guest Operating Sys<br>Which operating system wil                            | stem<br>I be installed on this virtual machine? |          |
|    | Guest operating system<br>Microsoft Windows<br>inux<br>VMware ESX<br>Other            |                                                 |          |
|    | Debian 11.x                                                                           |                                                 | ~        |
| 6) | Help<br>Etape 6 : Cliquer sur « Next » :                                              | < Back Next > C                                 | ancel    |
|    | New Virtual Machine Wizard                                                            | ×                                               |          |
|    | Select a Guest Operating System<br>Which operating system will be i                   | nstalled on this virtual machine?               |          |
|    | Guest operating system O Microsoft Windows Linux VMware ESX Other Version Debian 11.x |                                                 |          |
|    |                                                                                       |                                                 |          |

< Back

Help

Next >

Cancel

7) Etape 7 : Il est possible de changer le nom de la VM dans la case « Virtual machine name », puis cliquer sur « Next » :

|    | name », pa                                     | 2 2                                                                             |                                                         |                                           |                            | 1        |
|----|------------------------------------------------|---------------------------------------------------------------------------------|---------------------------------------------------------|-------------------------------------------|----------------------------|----------|
|    | New Virtua                                     | -<br>I Machine Wizard                                                           |                                                         |                                           |                            | $\times$ |
|    | Name the<br>Wha                                | e <b>Virtual Machine</b><br>t name would you like                               | to use for this                                         | virtual machine?                          | ,                          |          |
|    | Virtual mac                                    | hine name:                                                                      |                                                         |                                           |                            |          |
|    | Proxmox                                        | K                                                                               |                                                         |                                           |                            |          |
|    | Location:                                      |                                                                                 |                                                         |                                           |                            |          |
|    | C:\Users\le                                    | ecla\Documents\Virtua                                                           | l Machines\Pro                                          | xmox                                      | Browse                     |          |
|    | The default                                    | location can be chang                                                           | ed at Edit > Pro                                        | eferences.                                |                            |          |
|    |                                                |                                                                                 |                                                         |                                           |                            |          |
|    |                                                |                                                                                 |                                                         |                                           |                            |          |
|    |                                                |                                                                                 |                                                         |                                           |                            |          |
|    |                                                |                                                                                 |                                                         |                                           |                            |          |
|    |                                                |                                                                                 |                                                         |                                           |                            |          |
|    |                                                |                                                                                 |                                                         |                                           |                            |          |
|    |                                                |                                                                                 |                                                         |                                           |                            |          |
|    |                                                |                                                                                 |                                                         |                                           |                            |          |
|    |                                                |                                                                                 |                                                         |                                           |                            |          |
|    |                                                |                                                                                 | < Back                                                  | Next >                                    | Cancel                     |          |
|    |                                                |                                                                                 |                                                         |                                           |                            |          |
| 8) | Etape 8 : Cli                                  | quer sur « <b>Next</b> »                                                        |                                                         |                                           |                            |          |
| ,  | •                                              | · \                                                                             |                                                         |                                           |                            |          |
|    | New Virtua                                     | l Machine Wizard                                                                |                                                         |                                           |                            | $\times$ |
|    | Enocify                                        | Dick Conscitu                                                                   |                                                         |                                           |                            |          |
|    | How                                            | large do you want thi                                                           | s disk to be?                                           |                                           |                            |          |
|    |                                                |                                                                                 | <u> </u>                                                |                                           |                            |          |
|    | The virtual n<br>computer's p<br>applications, | nachine's hard disk is s<br>physical disk. These file<br>files, and data to you | stored as one o<br>e(s) start small<br>r virtual machin | r more files on t<br>and become lar<br>e. | the host<br>rger as you ad | d        |
|    | Maximum dis                                    | sk size (GB):                                                                   | 20.0                                                    |                                           |                            |          |
|    | Recommend                                      | ed size for Debian 11.                                                          | x: 20 GB                                                |                                           |                            |          |
|    |                                                |                                                                                 | $\langle \rangle$                                       |                                           |                            |          |
|    | O Store virt                                   | ual disk as a single file                                                       |                                                         |                                           |                            |          |
|    | <ul> <li>Split virtu</li> </ul>                | al disk into multiple fil                                                       | es                                                      |                                           |                            |          |
|    | Splitting                                      | the disk makes it easi                                                          | er to move the                                          | virtual machine                           | to another                 |          |
|    | computer                                       | but may reduce perfo                                                            | with v                                                  | ery large disks.                          |                            |          |
|    |                                                |                                                                                 |                                                         |                                           |                            |          |
|    |                                                |                                                                                 |                                                         |                                           |                            |          |

< Back

Help

Next >

Cancel

# 9) Etape 9 : Cliquer sur « Customize hardware » :

| New Virtual Machine Wizard                                                                                          | $\times$ |
|----------------------------------------------------------------------------------------------------|----------|
| Ready to Create Virtual Machine<br>Click Finish to create the virtual machine. Then you can install Debian<br>11.x. |          |
| The virtual machine will be greated with the following settings:                                                    |          |
| Name: Proxynox                                                                                                    |          |
| Location: C:\users\lecla\Documents\Virtual Machines\Proxmox                                                         |          |
| Version: Workstation 17.x                                                                                           |          |
| Operating System: Debian 11.x                                                                                       |          |
| Hard Disk: 20 GB, Split                                                                                             |          |
| Memory: 2048 MB                                                                                                    |          |
| Network Adapter: NAT                                                                                                |          |
| Other Devices: CD/DVD, USB Controller, Printer, Sound Card                                                          |          |
| Customize Hardware                                                                                                  |          |
|                                                                                                    |          |
|                                                                                                    |          |
|                                                                                                    |          |
| < Back Finish Cance                                                                                                 |          |

/

10) Etape 10 : Augmenter la mémoire de la VM à hauteur de « 4096 Mb » :

| Device       Summary       2 GB         Memory       2 GB         Processors       1         New CD/DVD (IDE)       Auto detect         Network Adapter       NAT         USB Controller       Present         Printer       Present         Display       Auto detect         128 GB       64 GB         32 GB       13.2 GB         16 GB       13.2 GB         13.2 GB       13.2 GB         13.2 GB       13.2 GB         128 MB       GB -         G Guest OS recommended memory       2 GB         128 MB       GB -         G Guest OS recommended memory       2 GB         128 MB       Guest OS recommended minimum         16 MB       1 GB                                                                                                   | Jewice       Summary         ■ Memory       2 GB         ■ Processors       1         ● New CO/DVD (IDE)       Auto detect         ● New Co/DVD (IDE)       NAT         ● USB Controller       Present         ● Sound Card       Auto detect         ● Printer       Present         ● Display       Auto detect         ● Signam       Auto detect         ● Signam       Auto detect         ● Signam       Auto detect         ● Signam       Auto detect         ● Signam       Auto detect         ● Signam       Auto detect         ● Signam       Auto detect         ● Signam       Auto detect         ● Signam       Auto detect         ● Signam       Auto detect         ● Signam       Auto detect         ● Signam       Auto detect         ● Signam       Color         > Color       Signam         > Color       Signam         > Color       Signam         > Color       Signam         > Color       Signam         > Color       Signam         > Color       Signam         > Color       Signam <th>Device</th> <th>_</th> <th></th> <th></th> | Device                                                                                                    | _                                                                                   |                                                                                                    |                                                                                                    |
|----------------------------------------------------------------------------------------------------|----------------------------------------------------------------------------------------------------|----------------------------------------------------------------------------------------------------|-------------------------------------------------------------------------------------|----------------------------------------------------------------------------------------------------|----------------------------------------------------------------------------------------------------|
| 4 GB       occur beyond this size.)         2 GB       13.2 GB         1 GB       Image: Comparison of the size.)         5 GB       Image: Comparison of the size.)         5 GB       Image: Comparison of the size.)         5 GB       Image: Comparison of the size.)         5 GB       Image: Comparison of the size.)         5 GB       Image: Comparison of the size.)         5 GB       Image: Comparison of the size.)         5 GB       Image: Comparison of the size.)         6 H MB       Image: Comparison of the size.)         32 MB       Image: Comparison of the size.)         1 GB       Image: Comparison of the size.)         8 MB       Image: Comparison of the size.)         4 MB       Image: Comparison of the size.) | 4 GB       occur beyond this size.)         2 GB       13.2 GB         1 GB       Recommended memory         256 MB       2 GB         128 MB       Guest OS recommended minimum         32 MB       1 GB         16 MB       1 GB         8 MB       1 GB                                                                                                    | Processors     New CD/DVD (IDE)     Network Adapter     USB Controller     VSB Controller     Sound Card     Printer     Display | 2 GB<br>1<br>Auto detect<br>NAT<br>Present<br>Auto detect<br>Present<br>Auto detect | Memory<br>Specify the amount of men<br>size must be a multiple of<br>Memory for this virtual ma<br>128 GB -<br>64 GB -<br>32 GB -<br>16 GB -<br>8 GB - | Maximum recommended memory<br>(Memory swapping may                                                        |
|                                                                                                    |                                                                                                    |                                                                                                    |                                                                                     | 4 GB                                                                                                    | occur beyond this size.)<br>13.2 GB<br>Recommended memory<br>2 GB<br>Guest OS recommended minimum<br>1 GB |

1

| Hardware                                                                                                |                                                                                                |                                                                                                    |
|----------------------------------------------------------------------------------------------------|------------------------------------------------------------------------------------------------|----------------------------------------------------------------------------------------------------|
| Device<br>Memory<br>Processors<br>Network Adapter<br>USB Controller<br>Sound Card<br>Printer<br>Display | Summary<br>4 GB<br>4<br>Auto detect<br>NAT<br>Present<br>Auto detect<br>Present<br>Auto detect | Processors       2         Number of processor:       2         Number of cores per processor:       2         Total processor cores:       4         Virtualization engine |

12) Etape 12 : Aller dans la rubrique « CD/DVD », puis cocher la case « Use iso image

| iawaic                                                                                                    |                                                                                                |                                                                                 |
|----------------------------------------------------------------------------------------------------|------------------------------------------------------------------------------------------------|---------------------------------------------------------------------------------|
| Device<br>Memory<br>Processors<br>New CD/DVD (IDE)<br>Network Adapter<br>USB Controller<br>Sound Card<br>Printer<br>Display | Summary<br>4 GB<br>4<br>Auto detect<br>NAT<br>Present<br>Auto detect<br>Present<br>Auto detect | Device status Connected Connection Use physical drive: Advanced Browse Advanced |

13) Etape 13 : Cliquer sur « Browse » :

| ardware                                                                                                    |                                                                                                    |                                                                                        | >                  |
|----------------------------------------------------------------------------------------------------|----------------------------------------------------------------------------------------------------|----------------------------------------------------------------------------------------|--------------------|
| Device<br>Memory<br>Processors<br>New CD/DVD (DE)<br>New CD/DVD (DE)<br>Sound Card<br>Sound Card<br>Printer<br>Display | Summary<br>4 GB<br>4<br>Auto detect<br>NAT<br>Present<br>Auto detect<br>Present<br>Auto detect<br>Outo detect<br>Auto detect | Device status Connected Connection Use physical drive: Auto detect Use ISO image file: | Browse<br>Advanced |
|                                                                                                    |                                                                                                    | Close                                                                                  | Help               |

Page 9 sur 21

| Browse for ISO Image                         |                                          |                             |                       | ×      |
|----------------------------------------------|------------------------------------------|-----------------------------|-----------------------|--------|
|                                              |                                          |                             |                       | ~      |
| $\leftarrow \rightarrow \checkmark \uparrow$ | 上 > Téléchargements >                    | ~ C                         |                       | arg 🔎  |
| Organiser 👻 Nouveau                          | u dossier                                |                             |                       |        |
| Accueil                                      | Nom                                      |                             | Modifié le            | Туре   |
| 🔀 Galerie                                    |                                          |                             |                       |        |
| 🔷 OpeDrive - Perso                           | proxmox-ve_8.2-1.iso                     |                             | 26/06/2024 11:43      | Fichi  |
| OneDrive - Perso                             | <ul> <li>Plus tôt cette année</li> </ul> |                             |                       |        |
| •                                            | debian-12.5.0-amd64-netinst.iso          |                             | 29/04/2024 13:34      | Fichi  |
| 📒 Bureau 🛛 🖈                                 | fr_windows_7_starter_with_sp1_x8         | 86_dvd_u_678275.iso         | 18/04/2024 22:35      | Fichi  |
| 🛓 Téléchargem 🖈                              | windows_xp_professional_with_se          | ervice_pack_3_x86_cd_vl_x14 | 18/04/2024 12:02      | Fichi  |
| 📑 Documents 🖈                                | SERVER_EVAL_x64FRE_fr-fr (1).iso         | )                           | 21/02/2024 10:30      | Fichie |
| 🔀 Images 🖈                                   | 🗟 debian-12.4.0-amd64-netinst.iso        |                             | 05/02/2024 08:57      | Fichi  |
| - Muciquo 🔺                                  |                                          |                             |                       |        |
| Nom d                                        | lu fichier :                             | ~                           | CD-ROM images (*.iso) |        |
|                                              |                                          |                             | Ouvrir A              | nnuler |

14) Etape 14 : Sélectionner l'iso téléchargé précédemment :

Ι

15) Etape 15 : Enfin, cliquer sur « Finish » :

| New Virtual Machine Wizard                                                                                          | $\times$ |
|----------------------------------------------------------------------------------------------------|----------|
| Ready to Create Virtual Machine<br>Click Finish to create the virtual machine. Then you can install Debian<br>11.x. |          |
| The virtual machine will be created with the following settings:                                                    |          |
| Name: Proxmox                                                                                                    |          |
| Location: C:\Users\lecla\Documents\Virtual Machines\Proxmox                                                         |          |
| Version: Workstation 17.x                                                                                           |          |
| Operating System: Debian 11.x                                                                                       |          |
| Hard Disk: 20 GB, Split                                                                                             |          |
| Memory: 4096 MB                                                                                                    |          |
| Network Adapter: NAT                                                                                                |          |
| Other Devices: 4 CPU cores, CD/DVD, USB Controller, Printer, Sound C                                                |          |
| Customize Hardware                                                                                                  |          |
|                                                                                                    |          |
| $\checkmark$                                                                                                    |          |
| < Back Finish Cance                                                                                                 | !        |

1

16) Etape 16 : Cliquer sur la nouvelle VM dédiée à Proxmox et cliquer sur « Power on » :

|                                                                                                    | – a × |
|----------------------------------------------------------------------------------------------------|-------|
|                                                                                                    |       |
|                                                                                                    |       |
| The bar is not response to the second of the second of the |       |

17) Etape 17: Choisir l'option d'installation « Install Proxmox (Graphical) » :

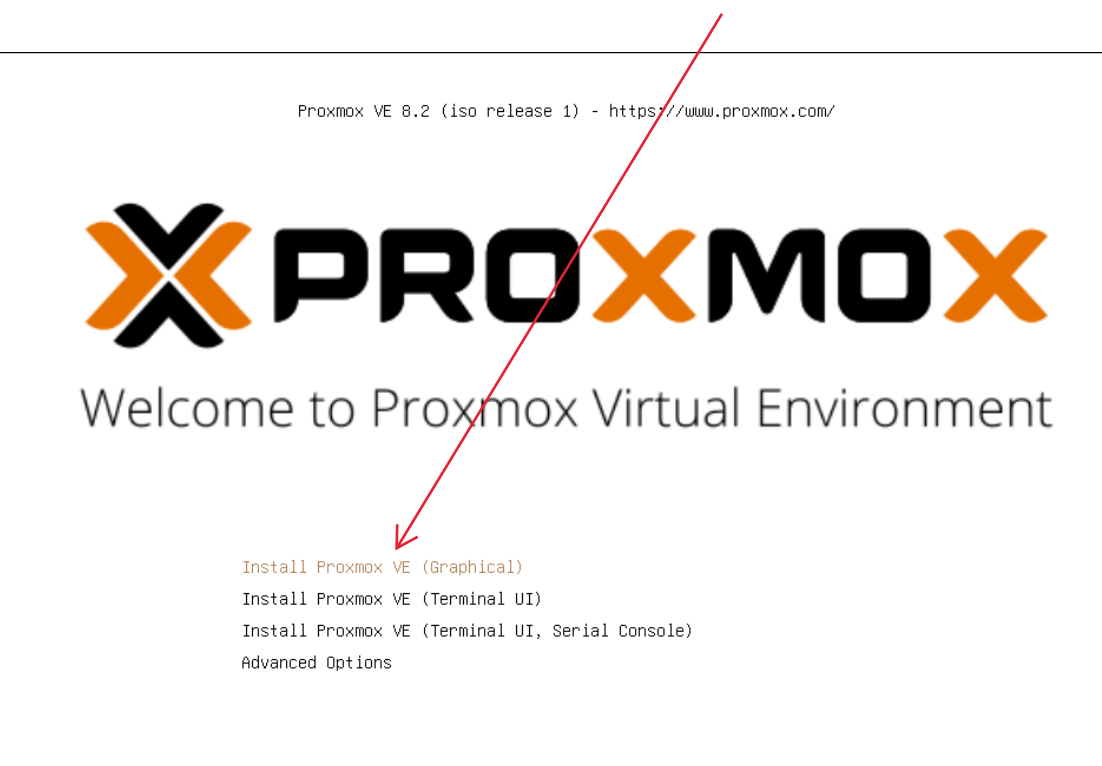

enter: select, arrow keys: navigate, e: edit entry, esc: back

### 18) Etape 18 : Cliquer sur « Next » :

| ×                            |                                                                                                    | Proxmox VE Insta                                                                                                    | aller         |
|------------------------------|----------------------------------------------------------------------------------------------------|----------------------------------------------------------------------------------------------------|---------------|
| T<br>p<br>tt<br>w<br>P<br>in | he Proxmox Installer automatically<br>artitions your hard disk. It installs all required<br>ackages and makes the system bootable from<br>e hard disk. All existing partitions and data<br>ill be lost.<br>ess the Next button to continue the<br>stallation. | <ul> <li>Please verify the installation target<br/>The displayed hard disk will be used for the<br/>installation.</li> <li>Warning: All existing partitions and data will<br/>be lost.</li> <li>Automatic hardware detection<br/>The installer automatically configures your<br/>hardware.</li> <li>Graphical user interface<br/>Final configuration will be done on the<br/>graphical user interface, via a web browser.</li> </ul> |               |
| Abort                        | Target Harddisk /dev/sda (20.00Gi                                                                                                    | B, VMware Virtual S) 🔻 Options                                                                                                    | Desuious Next |

19) Etape 19 : Sélectionner « France » , puis cliquer sur « Next » :

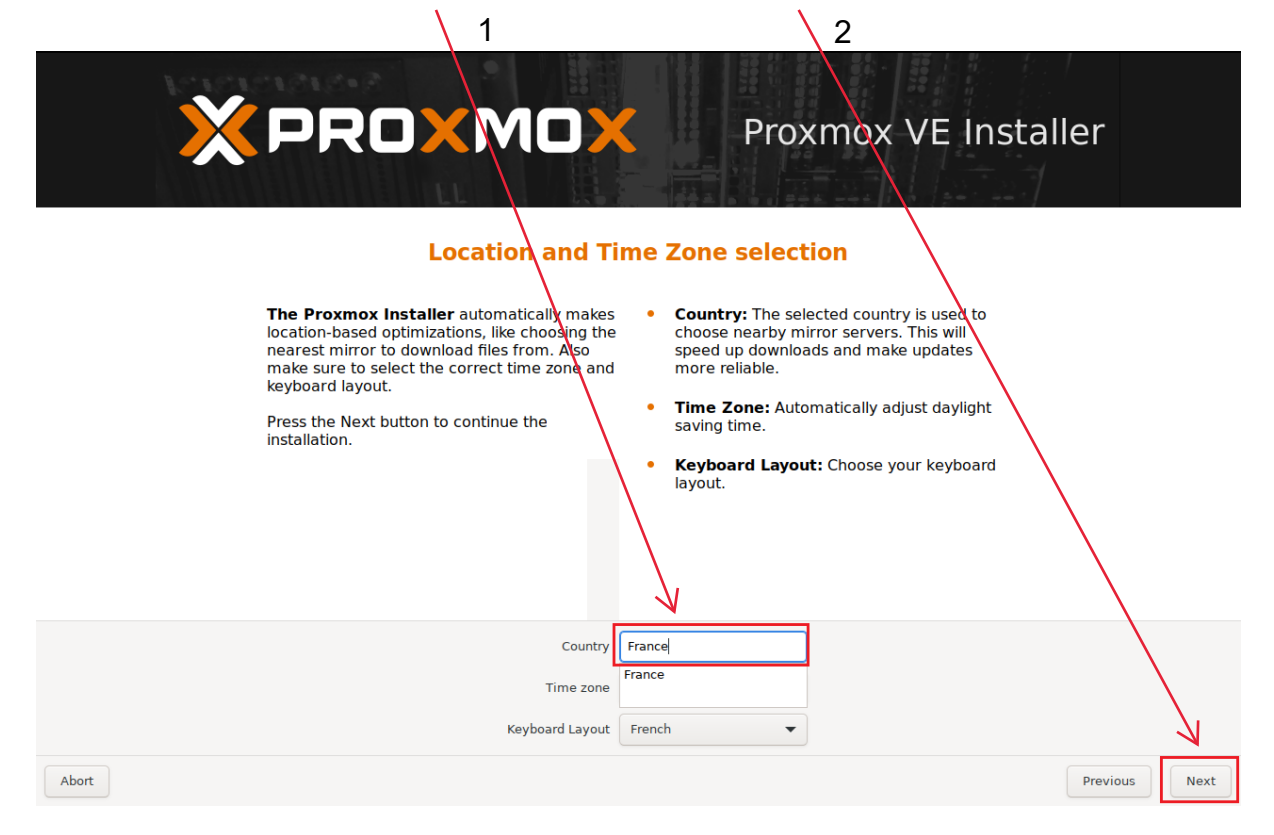

20) Etape 20 : Entrer un mot de passe et un email, puis cliquer sur « Next » :

| 1                                                                                                    | 2                                                                                                    |
|----------------------------------------------------------------------------------------------------|----------------------------------------------------------------------------------------------------|
| XPROXM                                                                                                    | <b>Proxmox VE Installer</b>                                                                                                    |
| Administration<br>Proxmox Virtual Environment is<br>featured, highly secure GNU/Linux sy<br>based on Debian.<br>In this step, please provide the root p | <ul> <li>Password and Email Address</li> <li>Password: Please use a strong password.<br/>It should be at least 8 characters long, and<br/>contain a combination of letters, numbers,<br/>and symbols.</li> <li>Email: Enter a valid email address. Your<br/>Proxmox VE server will send important alert<br/>notifications to this email account (such as<br/>backup failures, high availability events,<br/>etc.).</li> <li>Press the Next button to continue the<br/>installation.</li> </ul> |
|                                                                                                    | Password •••••••••<br>Confirm •••••••••<br>Email support@assurmer.eu                                                                                                    |
| Abort                                                                                                    | Previous Next                                                                                                    |

21) Etape 21 : Configurer les paramètres avec les informations fournis dans le screen cidessous, puis cliquer sur « Next » 1

| XPRC                                                                                                    | - 2<br>) <b>XMC</b>                                                                                                    | Proxmox VE Installer                                                                                                    |
|----------------------------------------------------------------------------------------------------|----------------------------------------------------------------------------------------------------|----------------------------------------------------------------------------------------------------|
|                                                                                                    | Management                                                                                                    | Network Configuration                                                                                                    |
| Please verify the<br>configuration. You<br>configuration to a<br>interface after ins<br>After you have fin<br>You will be shown<br>chose during the | e displayed network<br>will need a valid netwo<br>ccess the management<br>talling.<br>ished, press the Next b<br>a list of the options tha<br>previous steps. | <ul> <li>IP address (CIDR): Set the main IP address<br/>and netmask for your server in CIDR<br/>notation.</li> <li>Gateway: IP address of your gateway or<br/>firewall.</li> <li>DNS Server: IP address of your DNS server.</li> </ul> |
|                                                                                                    | Management Interface                                                                                                    | ens33 - 00:0c:29:88:8b:71 (pcnet32) 🔻                                                                                                    |
|                                                                                                    | Hostname (FQDN)                                                                                                    | Prox.assurmer                                                                                                    |
|                                                                                                    | IP Address (CIDR)                                                                                                    | 172.16.0.2 / 24                                                                                                    |
|                                                                                                    | Gateway                                                                                                    | 172.16.0.1                                                                                                    |
|                                                                                                    | DNS Server                                                                                                    |                                                                                                    |
| Abort                                                                                                    |                                                                                                    | Next                                                                                                    |

22) Etape 22 : Cliquer sur « Next » :

1

| ×    | PRO                                              | Proxmox VE Insta                                                                                                    | aller                                                                                                    |
|------|--------------------------------------------------|----------------------------------------------------------------------------------------------------|----------------------------------------------------------------------------------------------------|
|      |                                                  | Summary                                                                                                    |                                                                                                    |
|      | Please confirm the dis begin to partition your d | played information. Once you press the <b>Install</b> button, the installer will rive(s) and extract the required files. |                                                                                                    |
|      | Option                                           | Value                                                                                                    |                                                                                                    |
|      | Filesystem:                                      | ext4                                                                                                    |                                                                                                    |
|      | Disk(s):                                         | /dev/sda                                                                                                    |                                                                                                    |
|      | Country:                                         | France                                                                                                    |                                                                                                    |
|      | Timezone:                                        | Europe/Paris                                                                                                    |                                                                                                    |
|      | Keymap:                                          | fr                                                                                                    |                                                                                                    |
|      | Email:                                           | support@assurmer.eu                                                                                                    |                                                                                                    |
|      | Management Interface:                            | ens33                                                                                                    |                                                                                                    |
|      | Hostname:                                        | Prox                                                                                                    |                                                                                                    |
|      | IP CIDR:                                         | 172.16.0.2/24                                                                                                    |                                                                                                    |
|      | Gateway:                                         | 172.16.0.1                                                                                                    | $\mathbf{X}$                                                                                                    |
|      | DNS:                                             | 0.0.0.0                                                                                                    | $\sim$                                                                                                    |
|      |                                                  |                                                                                                    | $\sim$                                                                                                    |
|      |                                                  |                                                                                                    | $\sim$                                                                                                    |
|      |                                                  | Automatically reboot after successful installation                                                                       | Ĺ                                                                                                    |
|      |                                                  |                                                                                                    | ( in the second second |
| oort |                                                  |                                                                                                    | Previous                                                                                                    |

23) **Etape 23 :** Une fois l'installation terminée, une page pour s'authentifier doit apparaître :

| Welcome to the Proxmox Virtual Environment. Please use your web browser to<br>configure this server - connect to:<br>https://172.16.0.2:8006/<br>Prox login: root_ |                                                                                                    |
|----------------------------------------------------------------------------------------------------|----------------------------------------------------------------------------------------------------|
| Prox login: root_                                                                                                    | Welcome to the Proxmox Virtual Environment. Please use your web browser to configure this server - connect to:<br>https://172.16.0.2:8006/ |
|                                                                                                    | Prox login: root_ K                                                                                                    |
|                                                                                                    |                                                                                                    |

24) **Etape 24 :** Maintenant pour accéder à l'interface web de Proxmox il est nécessaire de configurer le réseau de notre VM Proxmox. Pour ce faire, il faut se rendre sur Vmware et cliquer sur « **Edit** » :

| D VMware Workstation              |                                                      |                                 |                           |                               |  |
|-----------------------------------|------------------------------------------------------|---------------------------------|---------------------------|-------------------------------|--|
| File Edit View VM T               | Tabs Help      ▼   母   ♀ ♀ ♀   □□ 曰 [] 次   ⊵   [<br> | 2 -                             |                           |                               |  |
| Library ×                         | 🔓 Home 🗙 🖵 My Computer 🛛 🕞 Proxmox 🗙                 |                                 |                           |                               |  |
| , Ø Type here to sea… ▼           |                                                      |                                 |                           |                               |  |
| My Computer Ubuntu 64-bit Proxmox |                                                      | WOR                             | KSTATION PI               | ro <sup>-</sup> 17            |  |
|                                   |                                                      | $(\pm)$                         | đ                         | $\downarrow$                  |  |
|                                   |                                                      | Create a New<br>Virtual Machine | Open a Virtual<br>Machine | Connect to a<br>Remote Server |  |
|                                   |                                                      |                                 |                           |                               |  |
|                                   |                                                      |                                 |                           |                               |  |

25) Etape 25 : Cliquer sur « Virtual network editor » :

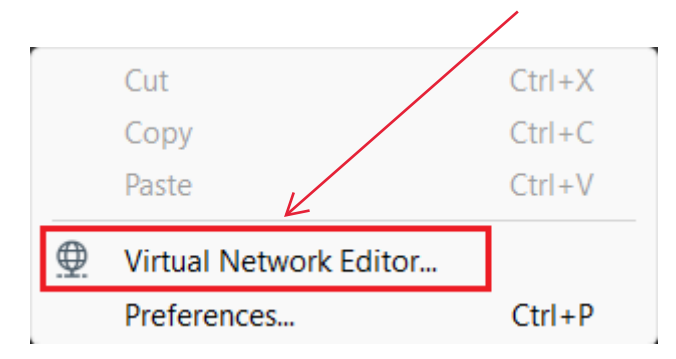

Ń

## 26) Etape 26 : Cliquer sur « Change Settings » :

| 👳 Virtual   | Network Ed     | itor                              |                            |                | ×                 |
|-------------|----------------|-----------------------------------|----------------------------|----------------|-------------------|
| Name        | Туре           | External Connection               | Host Connection            | DHCP           | Subnet Address    |
| VMnet1      | Host-only      | -                                 | Connected                  | Enabled        | 192.168.106.0     |
| VMnet8      | NAT            | NAT                               | Connected                  | Enabled        | 192.168.154.0     |
| VMnet19     | Host-only      | -                                 | Connected                  | Enabled        | 172.16.0.0        |
|             |                |                                   |                            |                |                   |
| VMpot Info  | mation         | Ad                                | dd Network Remo            | ve Network     | Rename Network    |
|             | I (connect V/M | is directly to the external netw  | ork)                       |                |                   |
| bridget     | (connect viv   | is unectly to the external netwo  |                            |                |                   |
| Bridged     | d to:          |                                   |                            | ~ A            | utomatic Settings |
| ONAT (s     | hared host's 1 | IP address with VMs)              | $\backslash$               |                | NAT Settings      |
| O Host-or   | nly (connect V | /Ms internally in a private netw  | vork)                      |                |                   |
| Connec      | t a host virtu | al adapter to this network        |                            | $\backslash$   |                   |
| Use loc     | al DHCP servi  | ice to distribute IP address to \ | /Ms                        |                | DHCP Settings     |
| Subnet IP:  | 192.168.       | 106 . 0 Subnet mask:              | 255.255.255.0              | J              |                   |
|             | 🛆 Adm          | inistrator privileges are require | ed to modify the network o | configuration. | Change Settings   |
| Restore Def | faults Im      | port Export                       | OK Cancel                  | Арр            | Help              |

# 27) Etape 27 : Configurer un nouveau réseau avec l'ip suivante « 172.16.0.0 » :

| 👮 Virtual    | Network Ed                        | itor                                              |                      |             | >                                      |
|--------------|-----------------------------------|---------------------------------------------------|----------------------|-------------|----------------------------------------|
| Name         | Type                              | External Connection                               | Host Connec          | ction DHCF  | Subnet Address                         |
| VMnet1       | Host-only                         | -                                                 | Connected            | Enab        | led 192.168.106.0                      |
| VMnet8       | NAT                               | NAT                                               | Connected            | Enab        | led 192.168.154.0                      |
|              |                                   |                                                   |                      |             |                                        |
| VMnet Info   | ormation<br>d (connect VN         | Is directly to the external                       | Add Network          | Remove Netv | vork Rename Network.                   |
| Bridge       | ed to: Automa                     | atic                                              |                      |             | <ul> <li>Automatic Settings</li> </ul> |
|              | shared host's                     | IP address with VMs)                              |                      |             | NAT Settings                           |
| O Host-o     | nly (connect \                    | /Ms internally in a private                       | e network)           |             |                                        |
| Conne Host v | ct a host virtu<br>irtual adapter | al adapter to this networ<br>name: VMware Network | k<br>Adapter VMnet19 |             |                                        |
| 🔽 Use lo     | cal DHCP serv                     | ice to distribute IP addres                       | ss to VMs            |             | DHCP Settings                          |
| Subnet IP    | : 172.16.                         | 0 . 0 Subnet n                                    | nask: 255.255.255.   | 0           |                                        |
| Restore De   | faults Im                         | port Export                                       | ок                   | Cancel      | Apply Help                             |

#### PROCEDURE INSTALLATION PROXMOX

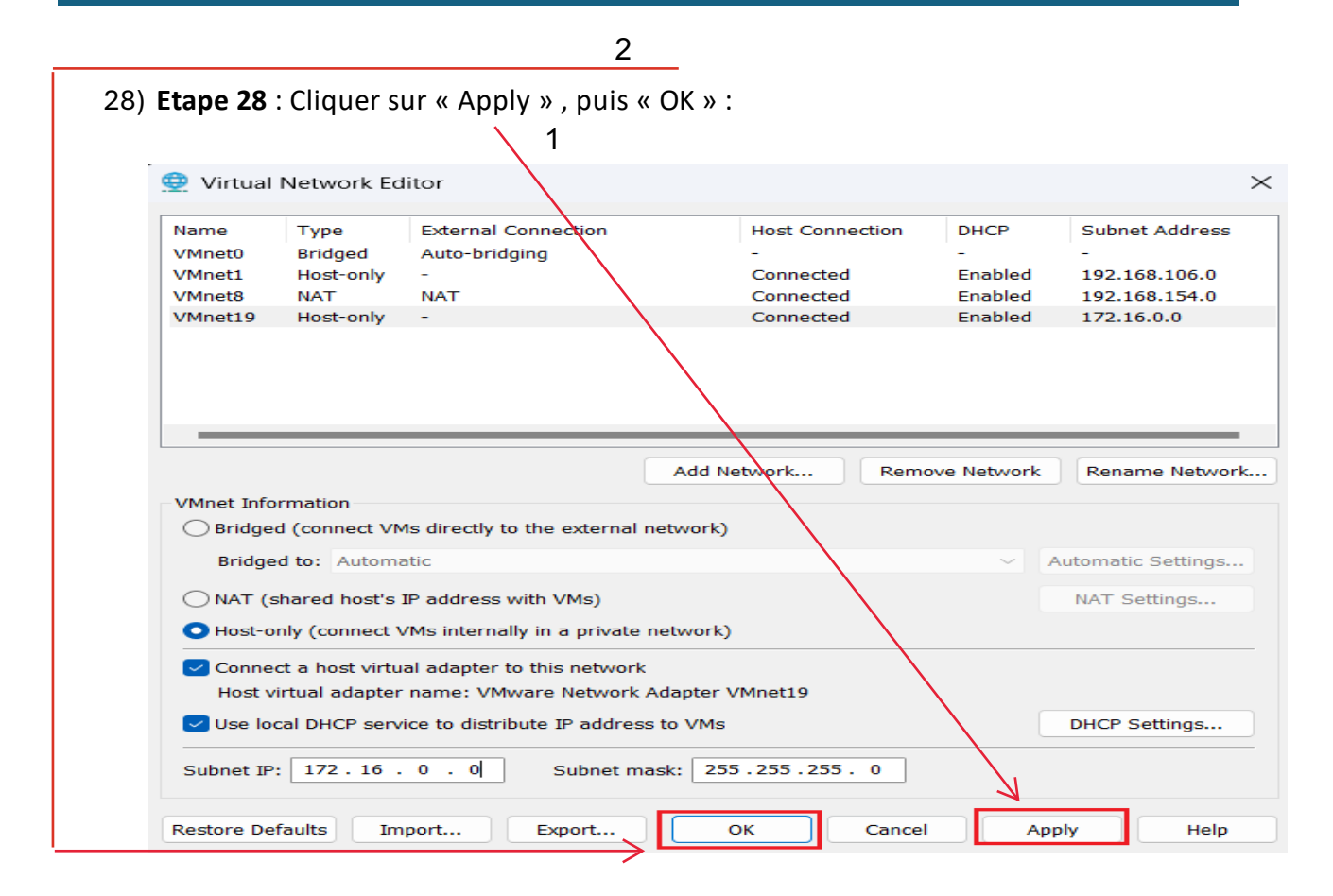

29) Etape 29 : Il faut maintenant modifier les paramètres de la VM Proxmox en cliquant sur « Edit » :

|                                                                                                    | Close Tab            |   |
|----------------------------------------------------------------------------------------------------|----------------------|---|
|                                                                                                    | Mark as Favorite     |   |
|                                                                                                    | Rename               |   |
|                                                                                                    | Open VM directory    |   |
|                                                                                                    | Remove               |   |
| Ċ                                                                                                    | Power                | > |
| 9                                                                                                    | Removable Devices    | > |
|                                                                                                    | Pause                |   |
| 목                                                                                                    | Send Ctrl+Alt+Del    |   |
|                                                                                                    | Grab Input           |   |
|                                                                                                    | SSH                  | > |
| to the second second se | Snapshot             | > |
|                                                                                                    | Capture Screen       |   |
| 13                                                                                                    | Manage               | > |
|                                                                                                    | Install VMware Tools |   |
|                                                                                                    | Settings             |   |
|                                                                                                    |                      |   |

1

Page 17 sur 21

| options | /                                                                                                    | Memory                                                                                                    |                   |
|---------|----------------------------------------------------------------------------------------------------|----------------------------------------------------------------------------------------------------|-------------------|
| Device  | Summary<br>4 GB<br>4<br>20 GB<br>Using file C:\Users\lecta\Dot<br>Custom (VMnet19)<br>Present<br>Auto detect<br>Present<br>Auto detect | Memory<br>Specify the amount of memory allocated to this virtual mac<br>size must be a multiple of 4 MB.<br>Memory for this virtual machine:<br>128 GB -<br>64 GB -<br>32 GB -<br>16 GB -<br>8 GB -<br>1 GB -<br>1 GB -<br>1 GB -<br>2 GB -<br>1 GB -<br>2 GB -<br>2 GB -<br>2 | thine. The memory |
|         |                                                                                                    |                                                                                                    |                   |

## 30) Etape 30 : Cliquer sur « Network adaptater » :

31) Etape 31 : Cocher la case « Custom », puis sélectionner le réseau « Vmnet19 » :

| Arrival Machine Settings | Summary<br>4 GB<br>4<br>20 GB<br>Using file C:\Users\lecla\Dow<br>Custom (VMnet19)<br>Present<br>Auto detect<br>Present<br>Auto detect |                                                                                                    | ~<br>ed |
|--------------------------|----------------------------------------------------------------------------------------------------|----------------------------------------------------------------------------------------------------|---------|
|                          | Add Remove                                                                                                    | VMnet8 (NAT)<br>VMnet10<br>VMnet11<br>VMnet12<br>VMnet13<br>VMnet15<br>VMnet15<br>VMnet17<br>VMnet17<br>VMnet19 (Host-only) |         |

32) Etape 32 : Cliquer sur « OK » :

N

| Image: Add     Device     Summary   4 GB   Hand Disk (SCS)   20 GB   CD/DVD (DE)   Using file C:\Users\lecta\Down   © CD/DVD (DE)   Using file C:\Users\lecta\Down   Bidged: Connect dd power on   Network connection   Bridged: Connect dd foretry to the physical network   Printer   Present   Display   Auto detect   Vetorik connect in power on     Network connection     Bridged: Connect dd foretry to the physical network     Bridged: Connect dd foretry to the physical network     Bridged: Connect dd foretry to the physical network     Bridged: Connect dd foretry to the physical network     Bridged: Connect dd foretry to the physical network     Bridged: Connect dd foretry to the physical network     Bridged: Connect dd foretry to the physical network     Printer   Present   Display     Auto detect     Vetorik connect di foretry to the physical network     Interver     Printer     Present   Users   Vetorik connect di persent   National data persent   Users   Interver   Vetorik connect di persent   Interver   Vetorik connect di persent   Interver   Vetorik connet di persent   Interver <th>irtual Machine Setting</th> <th>5</th> <th></th>                                                                                                    | irtual Machine Setting                                                                                                    | 5                                                                                                    |                                                                                                    |
|----------------------------------------------------------------------------------------------------|----------------------------------------------------------------------------------------------------|----------------------------------------------------------------------------------------------------|----------------------------------------------------------------------------------------------------|
| Device       Summary         Homory       4 GB         Processors       4         Hard Disk (SCSI)       20 GB         Oct/VUD (IDE)       Using file C:Users/lecta/boxt         Vetwork Adapter       Custom (VMnet19)         Present       Auto detect         Printer       Present         Display       Auto detect         VMetury Adapter       Custom (VMnet19)         Visual Card       Auto detect         Printer       Present         Display       Auto detect         Value Value Adapter       Custom: Specific virtual network shared with the host         Custom: Specific virtual network       Value Value Val | lardware Options                                                                                                    |                                                                                                    |                                                                                                    |
| Add Remove                                                                                                    | Device<br>Memory<br>Processors<br>Hard Disk (SCSI)<br>CD/DVD (IDE)<br>Network Adapter<br>USB Controller<br>Printer<br>Display | Summary<br>4 GB<br>4<br>20 GB<br>Using file C:\Users\lecla\Dow<br>Custom (VMnet19)<br>Present<br>Auto detect<br>Present<br>Auto detect | Device status  Connected  Connect at power on  Network connection  Replicate physical network connection state  NAT: Used to share the host's IP address Host-only: A private network shared with the host Custom: Specific virtual network VMnet19 (Host-only) AN segment:  LAN Segments Advanced. |
|                                                                                                    |                                                                                                    | Add Remove                                                                                                    |                                                                                                    |

33) **Etape 33 :** Maintenant, il est nécessaire d'ouvrir un navigateur et entrer l'ip suivante « 172.16.0.2 :8006 » et cliquer sur « **entrer** »:

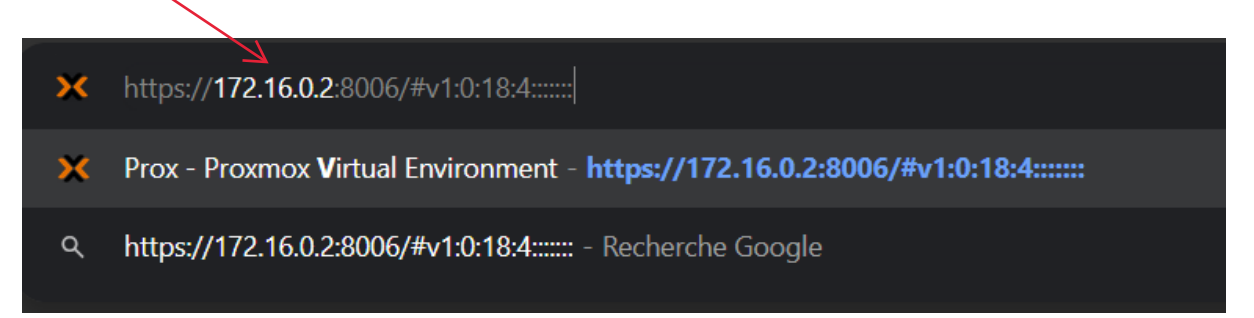

# 34) Etape 34 : L'accès à Proxmox doit fonctionner :

| ← → C (8)             | Ion sécurisé <u>https</u> ://172 | <b>.16.0.2</b> :8006/#v | 1:0:18:4: |         |                |                |            |           |           |          |                 | \$            | t≡     | <b>K</b> : |
|-----------------------|----------------------------------|-------------------------|-----------|---------|----------------|----------------|------------|-----------|-----------|----------|-----------------|---------------|--------|------------|
| X PROXMO              | X Virtual Environment 8          | 3.2.2 Search            |           |         |                |                |            |           |           | 🔊 Docume | entation Create | /M 😭 Create C | T 🛔 ro | ot@pam √   |
| Server View           | · •                              | Datacenter              |           |         |                |                |            |           |           |          |                 |               |        | O Help     |
| Datacenter            |                                  |                         |           |         |                |                |            |           |           |          |                 |               |        |            |
| > 🌄 Prox              |                                  | Q Search                |           |         |                |                |            |           |           |          | Search:         |               |        |            |
|                       |                                  | Summary                 |           | Туре ↑  | Descriptio     | n              | Disk usage | Memory us | CPU usage | Uptime   | Host CPU        | Host Mem      | Tags   |            |
|                       |                                  |                         |           | 🌆 node  | Prox           |                | 30.2 %     | 28.8 %    | 1.1% of 4 | 00:33:20 |                 |               |        |            |
|                       |                                  |                         |           | sdn     | localnetw      | ork (Prox)     |            |           |           |          |                 |               |        |            |
|                       |                                  |                         | Cluster   | 🥃 stora | ge local (Pro  | x)             | 30.2 %     |           |           |          |                 |               |        |            |
|                       |                                  |                         | (@) Ceph  |         | ge local-lvm   | (Prox)         | 0.0 %      |           |           |          |                 |               |        |            |
|                       |                                  | Options                 |           |         |                |                |            |           |           |          |                 |               |        |            |
|                       |                                  | Storage                 |           |         |                |                |            |           |           |          |                 |               |        |            |
|                       |                                  | 🖺 Backup                |           |         |                |                |            |           |           |          |                 |               |        |            |
|                       |                                  | 13 Replication          |           |         |                |                |            |           |           |          |                 |               |        |            |
|                       |                                  | Permission              | s 🔻       |         |                |                |            |           |           |          |                 |               |        |            |
|                       |                                  | 🔒 Users                 |           |         |                |                |            |           |           |          |                 |               |        |            |
|                       |                                  | API Tok                 | ens       |         |                |                |            |           |           |          |                 |               |        |            |
|                       |                                  | A Two Fac               | tor       |         |                |                |            |           |           |          |                 |               |        |            |
|                       |                                  | Sroups                  |           |         |                |                |            |           |           |          |                 |               |        |            |
|                       |                                  | Doole                   |           |         |                |                |            |           |           |          |                 |               |        |            |
|                       |                                  |                         |           |         |                |                |            |           |           |          |                 |               |        |            |
|                       |                                  | Roles                   |           |         |                |                |            |           |           |          |                 |               |        |            |
|                       |                                  | Realms                  |           |         |                |                |            |           |           |          |                 |               |        |            |
|                       |                                  |                         |           |         |                |                |            |           |           |          |                 |               |        |            |
| Tasks Cluster log     |                                  |                         |           |         |                |                |            |           |           |          |                 |               |        |            |
| Start Time \downarrow | End Time                         | Node                    | User name |         | Description    |                |            |           |           |          |                 | Status        |        |            |
| Jun 27 15:53:03       | Jun 27 15:53:03                  | Prox                    | root@pam  |         | Bulk start VMs | and Containers |            |           |           |          |                 | ок            |        |            |
| Jun 27 15:34:58       | Jun 27 15:34:58                  | Prox                    | root@pam  |         | Bulk start VMs | and Containers |            |           |           |          |                 | ок            |        |            |
| Jun 27 15:28:00       | Jun 27 15:28:00                  | Prox                    | root@pam  |         | Bulk start VMs | and Containers |            |           |           |          |                 | ок            |        |            |
|                       |                                  |                         |           |         |                |                |            |           |           |          |                 |               |        |            |

PROCEDURE INSTALLATION PROXMOX